## MORAVIAN UNIVERSITY

### HOW TO ADD/EDIT DIRECT DEPOSIT

- 1. Go to: <u>HRportal.moravian.edu</u>
- 2. Type in Net ID username and password (This is the username and password you use to log into the computer. Your network ID is either your 'me' account or your last name first initial)

| Company           |                                                  |
|-------------------|--------------------------------------------------|
| Moravian Un       | iversity                                         |
| User ID           |                                                  |
| smithm            |                                                  |
| Forgot user ID?   |                                                  |
| Password          |                                                  |
| •••••             |                                                  |
| Forgot passwor    | d?                                               |
| Login             | First time user? Sign up here.                   |
| By clicking login | you agree to our Privacy Policy and Terms of Use |

Online services are for authorized users only. Unauthorized users are prohibited. Usage will be monitored Copyright © Ascentis Corporation. All rights reserved.

3. Click on "Login"

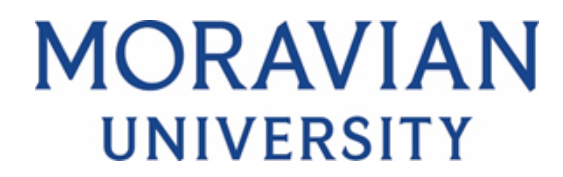

4. Select My Self > My Paycheck > Direct Deposit and click "Add or Edit":

| MORAVIAN<br>UNIVERSITY  |                                           |  |
|-------------------------|-------------------------------------------|--|
| Home My Self Timekeeper | My Company                                |  |
| Personal Information    | You have no direct deposits setup.        |  |
| Family Members          | Add or Edit an Account for Direct Deposit |  |
| Benefits                | <b>A</b>                                  |  |
| My Paycheck             |                                           |  |
| Last Payroll            |                                           |  |
| Pay Stub History        |                                           |  |
| Direct Deposit          |                                           |  |
| Pay & Taxes             |                                           |  |
| Paycheck Simulator      |                                           |  |

5. Enter or correct your account information and click "Add Account":

| MORAVIAN<br>UNIVERSITY  |                                                                                            |  |  |
|-------------------------|--------------------------------------------------------------------------------------------|--|--|
| Home My Self Timekeeper | My Company                                                                                 |  |  |
| Personal Information    |                                                                                            |  |  |
| Family Members          | Pay to the Order \$ Dollars                                                                |  |  |
| Benefits                | SAMPLE                                                                                     |  |  |
| My Paycheck             | иемо<br>1:1231,56?841: 056?81234. # и=0000999 и=                                           |  |  |
| Last Payroll            | Routing Transit Account<br>Rumber Rumber                                                   |  |  |
| Pay Stub History        | Transit Number:                                                                            |  |  |
| Direct Deposit          | Account Number: Checking V                                                                 |  |  |
| Pay & Taxes             | OAmount \$ 0.00                                                                            |  |  |
| Paycheck Simulator      | OPercentage 0.00 %                                                                         |  |  |
| W-2 Forms               | If you're adding a Money Market or Credit-Union account, please verify with your financial |  |  |
| Messages                | institution about whether to select "Checking" or "Savings" for your particular account.   |  |  |
| My Attachments          | Add Account Cancel                                                                         |  |  |
| My Notes                |                                                                                            |  |  |

# MORAVIAN UNIVERSITY

### 6. Verify your account information, then select "Next":

| keeper | My Company                                                                                                    |                                                        |                                                               |                                       |
|--------|----------------------------------------------------------------------------------------------------|--------------------------------------------------------|---------------------------------------------------------------|---------------------------------------|
|        | This will let you direct your pay to up to 5 accounts. Your pay will b<br>allocate 100% of your net pay, you will receive the remainder in the<br>Add an Account | e distributed to the accour<br>e form of a live check. | ts in the order you specify them. You                         | u may set up any com                  |
|        |                                                                                                    |                                                        |                                                               | -                                     |
|        | Transit Number                                                                                                    | Edit                                                   | Direct                                                        | Deposit Simulation                    |
|        | Transit Number                                                                                                    | Edit                                                   | Direct<br>For a net pay of:                                   | Deposit Simulation                    |
|        | Transit Number                                                                                                    | Edit                                                   | Direct<br>For a net pay of:<br>For Account ****************** | Deposit Simulation<br>\$ 0.00<br>0.00 |
|        | Transit Number <b>Generation</b><br>Account Number: <b># Generation</b> (Checking)<br>Amount Remainder                                                           | Edit<br>Remove Account                                 | Direct<br>For a net pay of:<br>For Account ***********6789    | Deposit Simulation<br>\$0.00<br>0.00  |

### 7. Click "Finish" to submit your changes to Payroll:

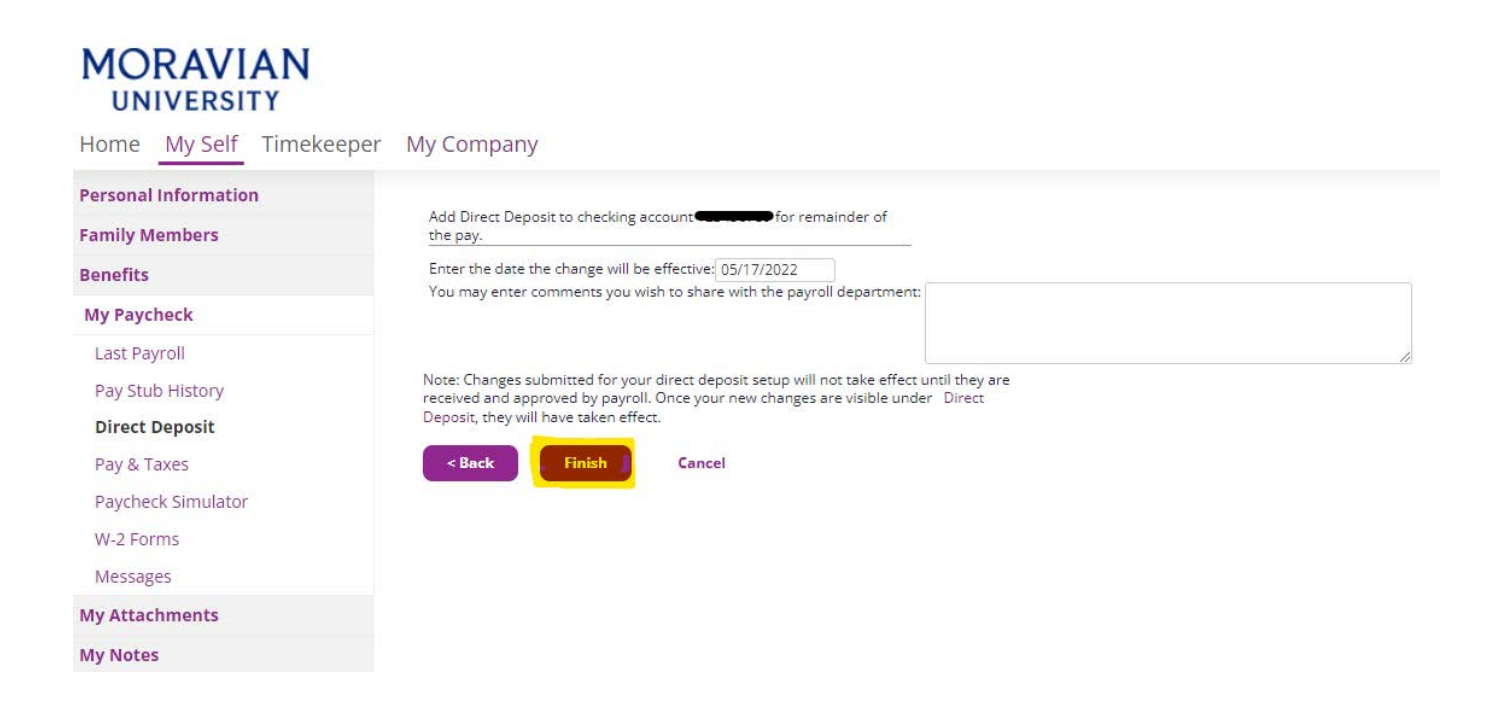

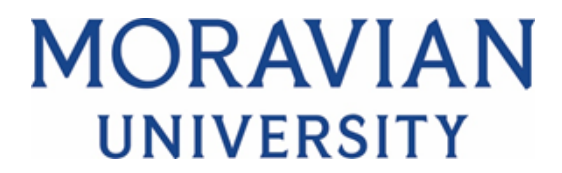

8. You will receive a message that your changes have been submitted to Payroll and you will be notified once they are applied.

| UNIVERSITY                                                                                                    |                                                                                                    |
|----------------------------------------------------------------------------------------------------|----------------------------------------------------------------------------------------------------|
| Home My Self Timekeepe                                                                                                  | er My Company                                                                                                    |
| Personal Information<br>Family Members<br>Benefits                                                                      | You have submitted changes that are not yet in effect.<br>Request submitted on 05/17/2022 at 02:37 PM is awaiting review.             |
| My Paycheck                                                                                                    | Your direct deposit changes have been submitted to Payroll. You will be notified when they have been approved or rejected. Until this |
| Last Payroll<br>Pay Stub History<br><b>Direct Deposit</b><br>Pay & Taxes<br>Paycheck Simulator<br>W-2 Forms<br>Messages | You have no direct deposits setup. Add or Edit an Account for Direct Deposit                                                          |
| My Attachments                                                                                                    |                                                                                                    |
| My Notes                                                                                                    |                                                                                                    |